# INTEGRATED MONITORING SYSTEM (IMS) - DRD FORM ENTRY

# DRD.1.0

### DRD FORM USER ACCESS

After logging in to IMS you will see a button for '*Drug Related Deaths*' as shown here. Access is enabled for individual user accounts. If you do not see this option please contact us to have it added to your account.

Clicking the *Drug Related Deaths* button will show the list of your previously entered forms.

| manageme | ent & Other         |  |
|----------|---------------------|--|
|          | Change Password     |  |
|          | Interactive Maps    |  |
|          | Drug Related Deaths |  |
|          |                     |  |

## DRD FORM LIST

This list is user specific. You will only see those forms you have entered previously and forms for which you have been given access. If you need to share an individual's form with other colleagues please contact us.

| ed On |                                     | Gende | Date Of Birth | Surname | First Name |       |
|-------|-------------------------------------|-------|---------------|---------|------------|-------|
| 2016  | Click the button + Add Drug Related | М     | 10/07/2002    | Test    | Andy       | elect |
| 201   | Click the button + Add Drug Related | М     | 10/07/2002    | Test    | Andy       | elect |

#### DRD FORM

The DRD form has several pages; complete all applicable details on each page before saving the record. You may save a partially completed form, then select it from the list to update or enter more data later. But you must always click *Save Record* or you will lose any information you've added.

| ug Related Deat  | hs 🖪 Save Record 🗶 Cancel                                                                                                    |                                                                                                    | Complete all the pages before clicking                                                                                                    |
|------------------|----------------------------------------------------------------------------------------------------|----------------------------------------------------------------------------------------------------|----------------------------------------------------------------------------------------------------|
| Main Details Edu | cation & Housing Details of Death Hea                                                                                                    | Ith & Medical Substance Misuse Service                                                                                                    | Save Record                                                                                                    |
| Main De          | etails                                                                                                    |                                                                                                    |                                                                                                    |
| Client First (   | Siven) Name John                                                                                                    |                                                                                                    | You may need to <i>scroll down</i> to see                                                                                                    |
| Client Surnar    | ne (Family Name)                                                                                                    |                                                                                                    |                                                                                                    |
| Date of Deat     | h 01/10/2016                                                                                                    |                                                                                                    |                                                                                                    |
| Date of Birth    | 05/09/1966                                                                                                    |                                                                                                    |                                                                                                    |
| Date death w     | Date death was recorded 01/10/2016                                                                                                    |                                                                                                    |                                                                                                    |
| Main D           | etails Education & Housing Details of                                                                                                    | Death Health & Medical Substan                                                                                                    | te Misuse Service Admin                                                                                                    |
| E                | Education and Housing                                                                                                    |                                                                                                    | Click the tabs at the top of the page to move to the next page                                                                                                    |
| -                | Education (Highest level)                                                                                                    | GCSEs T                                                                                                    |                                                                                                    |
|                  | Occupation                                                                                                    | Builder                                                                                                    |                                                                                                    |
|                  | Employment Status                                                                                                    | Unemployed 🔻                                                                                                    |                                                                                                    |
|                  | Evidence for changes to employment status                                                                                                    |                                                                                                    |                                                                                                    |
|                  | Lorem ipsum dolor sit amet, consectetur adipiso<br>quam, ac maximus tellus. Nulla facilisi. Donec se<br>ultrices, neque velit pulvinar mi, eget feugiat me | cing elit. Sed interdum eu dolor non tincidun<br>ed ex sem. Nunc a ligula tincidunt est vestibu<br>etus ipsum quis mi. Aliquam eget nulla vel ex | t. Mauris sollicitudin nec leo nec molestie. Quisque et lobortis leo. Morbi non sagittis<br>lum pharetra in vitae orci. Curabitur a neque est. Morbi molestie, magna vitae interdum<br>fringilla vestibulum eget eget justo. Curabitur a est et elit bibendum pulvinar at id felis. |

# INTEGRATED MONITORING SYSTEM (IMS) - DRD FORM ENTRY

## DRD.1.0

# ADDING MULTIPLE RESPONSES

Some sections of the form allow you to add multiple responses, whenever you see the green "Add new....." button you may enter multiple responses for that section.

| A&E admissions<br>Enter your data here then click the green "Add new" button |                                     |                                            |                                                                     |  |  |
|------------------------------------------------------------------------------|-------------------------------------|--------------------------------------------|---------------------------------------------------------------------|--|--|
| Date Add                                                                     | Date Reason for attendance          |                                            |                                                                     |  |  |
| Date                                                                         | Hospital                            | Reason                                     |                                                                     |  |  |
| 03/10/2008                                                                   | Aintree University Hospital         | Aenean placerat elit quis rhoncus lacinia. | Delete                                                              |  |  |
| 02/08/2009                                                                   | Royal Liverpool University Hospital | Integer sit amet est magna                 | Delete                                                              |  |  |
| 01/07/2016                                                                   | Royal Liverpool University Hospital | Ut commodo consectetur pellentesque        | Your data will appear in this list,<br>repeat to add more responses |  |  |

## VALIDATION MESSAGES

| Client First (Given) Name       | John                                           |                                                                   |
|---------------------------------|------------------------------------------------|-------------------------------------------------------------------|
| Client Middle Name (or Initial) | A                                              | Important: When you click <i>Save</i> your form will be validated |
| Client Surname (Family Name)    | Smith                                          | and any error messages will appear here. You need to              |
| Date of Death                   | 01/10/2016                                     | correct any errors and click <i>Save</i> again before continuing. |
| Date of Birth                   | 01/10/2016 *                                   |                                                                   |
| Date of Birth: Must be at lease | ast 5 years ago and no more than 150 years ago |                                                                   |

#### ATTACHING SUPPORTING DOCUMENTS

When entering a new form <u>you must save it first</u>, you can then select it from your list of entered forms. You will now see an additional feature at the bottom of the tabbed pages; this allows you to upload supporting files such as NDTMS data. The attached documents are only linked to the individual form you have selected.

| Supporting Documents<br>Please upload any documents you would like to attach to the currently selected DRD re<br>Click the "Browse/Choose File" button to select a file, Then click "Upload File" |                                 |                     | <b>Browse/Choose</b> document to attach,<br>add a description/notes, then click<br><b>Upload File</b>                                                                                                    |                                                               |                             |                        |  |
|----------------------------------------------------------------------------------------------------|---------------------------------|---------------------|----------------------------------------------------------------------------------------------------|---------------------------------------------------------------|-----------------------------|------------------------|--|
| Ad                                                                                                    | hoose File No<br>d a descriptio | file cho<br>n to go | sen Upload File<br>with your file                                                                                                    | Attached documents<br>you may click the gre<br>button to acce | appea<br>een dov<br>ss then | r here,<br>wnload<br>n |  |
|                                                                                                    |                                 |                     |                                                                                                    |                                                               |                             |                        |  |
| ID                                                                                                    | File Name                       | File<br>Size        | Description                                                                                                    |                                                               | Added<br>By                 | Date<br>Uploaded       |  |
| 103                                                                                                    | Test<br>Document.docx           | 11406               | Aliquam erat volutpat. Etiam vel leo vel est efficitur efficitur. Sed interdum mi at mauris elementum, quis laoreet ligula ornare. Donec<br>lacinia neque quis lectus tincidunt, eget facilisis erat portitior. |                                                               |                             | 12/10/2016<br>12:21:37 |  |